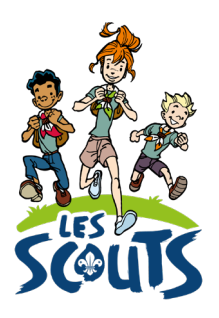

# **DESK : DÉCLARER SON CAMP**

Date : 19/10/2022

# Table des matières

| Se connecter à Desk               | 2   |
|-----------------------------------|-----|
| La déclaration de camp            | 3   |
| Prédéclarer son camp              | 3   |
| Camps été 2023, c'est parti !     | 3   |
| Renseigner le camp                | 5   |
| Infos générales                   | 5   |
| Dates                             | 7   |
| Endroit de camp / Étapes          | 7   |
| Camp fixe                         | 7   |
| Camp itinérant                    | 9   |
| Infos ONE                         | .10 |
| Localisation                      | .11 |
| Validation de la déclaration      | .11 |
| Inscrire les participants au camp | 12  |

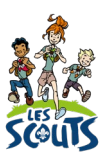

Desk regroupe l'ensemble des données administratives relatives aux membres de la fédération. Les animateurs, les équipes d'unité, les cadres fédéraux ou le 21 accèdent aux mêmes données mises à jour en temps réel par les uns ou les autres selon leur fonction. Une véritable mine d'infos à maitriser pour que chacun puisse en tirer le plus grand bénéfice. Ce mode d'emploi va t'y aider !

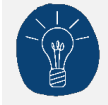

Dans le respect de la protection des données personnelles, tu ne vois que les données que ta fonction t'autorise à voir.

# Se connecter à Desk

Pour te connecter à Desk, utilise l'identifiant Les Scouts qui t'a été envoyé par mail à ton entrée en fonction.

L'identifiant Les Scouts te donne accès à différents sites web suivant la ou les fonctions que tu occupes dans le mouvement.

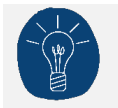

Nous te recommandons de changer ton identifiant et ton mot de passe dès que tu les a reçus.

Ton identifiant Les Scouts est **strictement personnel**. Tu n'es pas autorisé à le communiquer à une autre personne. Si celle-ci a besoin d'accéder à l'une de nos plateformes, elle doit demander l'activation de son propre identifiant Les Scouts.

Un souci avec ton identifiant ? Contacte sans attendre le 21 par mail (lesscouts@lesscouts.be) ou par téléphone (02.508.12.00).

# La déclaration de camp

La déclaration de camp permet de fournir les informations essentielles relatives à ton camp d'été.

Elle est généralement remplie par l'animateur responsable, mais peut l'être également par un animateur de section.

#### Prédéclarer son camp

Pour mieux anticiper la réforme des rythmes scolaires et avoir, très rapidement, une vue des périodes qui seront très engorgées ou des communes qui déborderont de scouts, tu dois déclarer les camps des zones 1 et 2, comme cela était déjà fait jusqu'à présent pour les camps des zones 3 et 4.

Il suffit de renseigner :

- les dates du camp, même approximatives,
- la localité,
- le type de logement (tente / bâtiment).

# Camps été 2023, c'est parti!

La déclaration de camp doit être remplie dans Desk **avant le 30 avril**, afin que nous puissions déclarer le camp auprès de l'ONE et que tu puisses recevoir des subsides.

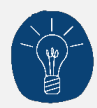

La déclaration de camp dans Desk peut se faire progressivement. Tu peux commencer par encoder les informations essentielles puis revenir pour y ajouter ou modifier des informations aussi souvent que nécessaire, tant que tu n'as pas <u>validé la déclaration</u>.

Certains champs sont obligatoires et conditionne l'accès à l'onglet suivant.

Tu n'organises pas de camp cet été ? Tu dois tout de même le déclarer. Il te suffit de <u>cocher la case</u> <u>correspondante</u> et de valider la déclaration de camp. C'est tout !

Pour déclarer un camp dans Desk :

• Connecte-toi à l'aide des identifiants que tu as reçus par mail lors de ta prise de fonction. Tu ne trouves plus tes identifiants ? Contacte ton animateur d'unité ou la fédération.

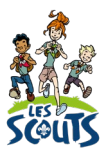

• Clique sur **Camps été 2022** dans le menu = (en haut à droite de l'écran) ou sur ta page d'accueil.

| D Accueil                                                                          |                                    |                     |                | 17 • E LOGINANR - Animateur V |
|------------------------------------------------------------------------------------|------------------------------------|---------------------|----------------|-------------------------------|
| Membres Camps Compte Desk/Les Sc                                                   | outs 🕂                             |                     |                | Φ                             |
| Petits camps/Historique camps                                                      | Camps été 2022                     | •                   |                |                               |
| œ                                                                                  |                                    |                     |                | Đ                             |
|                                                                                    |                                    |                     |                |                               |
| Les plus pertinents                                                                |                                    |                     | ~              | camps Q                       |
|                                                                                    |                                    |                     |                | LES PLUS PERTINENTS           |
|                                                                                    | 7                                  | G                   |                | Tous les menus                |
| Camps été 2022 Petits Statut<br>camps/Historique déclaratio<br>camps/Unité camps   | les Commande Tentes<br>ns des<br>s | Conseil d'unité Pas | ssage en masse | Gestion des événements        |
|                                                                                    | >                                  |                     |                |                               |
| Passage à la carte Impression des Mise à jour<br>factures de l'unité des cotisatio | du suivi<br>ons unité              |                     |                |                               |
| Gestion des événements                                                             |                                    |                     | ~              |                               |
|                                                                                    | 1                                  |                     |                |                               |
| Camps été 2022 Petits Statut<br>camps/Historique déclaratio<br>camps/Unité camp    | les<br>ns des<br>s                 |                     |                |                               |

• Double-clique sur la ligne de la section pour laquelle tu souhaites déclarer un camp.

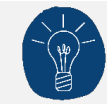

Tu ne pourras déclarer que le camp de ta section.

|     | Camps été 2022 X                                                                                |                                          |                                                                                      |                                                                                                    | 17 =               |
|-----|-------------------------------------------------------------------------------------------------|------------------------------------------|--------------------------------------------------------------------------------------|----------------------------------------------------------------------------------------------------|--------------------|
| Car | nps été 2022                                                                                    |                                          |                                                                                      |                                                                                                    |                    |
|     |                                                                                                 |                                          |                                                                                      |                                                                                                    |                    |
|     | Unité                                                                                           | Section                                  | Nom                                                                                  |                                                                                                    | Ajout partenaire L |
|     | Unité<br>ZZ001_MANUEL D'UTILISATION                                                             | Section<br>ZZ001P1                       | Nom<br>Camp été 2022 - ZZ001P1                                                       | Clique sur le bouton pour entrer I                                                                             | Ajout partenaire L |
|     | Unité<br>ZZ001_MANUEL D'UTILISATION<br>ZZ001_MANUEL D'UTILISATION                               | Section<br>ZZ001P1<br>ZZ001L1            | Nom<br>Camp été 2022 - ZZ001P1<br>Camp été 2022 - ZZ001L1                            | Clique sur le bouton pour entrer l<br>Clique sur le bouton pour entrer l                                       | Ajout partenaire L |
|     | Unité<br>ZZ001_MANUEL D'UTILISATION<br>ZZ001_MANUEL D'UTILISATION<br>ZZ001_MANUEL D'UTILISATION | Section<br>ZZ001P1<br>ZZ001L1<br>ZZ001E1 | Nom<br>Camp été 2022 - ZZ001P1<br>Camp été 2022 - ZZ001L1<br>Camp été 2022 - ZZ001E1 | Clique sur le bouton pour entrer I<br>Clique sur le bouton pour entrer I<br>Clique sur le bouton pour entrer I | Ajout partenaire L |

L'écran Assistant déclaration s'ouvre alors automatiquement.

Que ton camp soit fixe ou itinérant, tu devras réaliser ces deux étapes successivement.

- 1. Déclarer un camp.
- 2. Inscrire les participants au camp.

# Renseigner le camp

Complète les sections suivantes.

|                                  | ASSISTANT DÉCLARATION > |
|----------------------------------|-------------------------|
| Rubriques 😣                      |                         |
|                                  |                         |
| Unité                            | Section                 |
| ZZ001_MANUEL D'UTILISATION du 21 | Q ZZ001B2               |
|                                  |                         |
| > Infos générales                |                         |
| > Dates                          |                         |
| > Endroit de camp                |                         |
| > Infos ONE                      |                         |
| > Validation déclaration         |                         |

# Infos générales

| Infos générales                                                            |                                               |
|----------------------------------------------------------------------------|-----------------------------------------------|
|                                                                            |                                               |
|                                                                            |                                               |
| Cette section n'organise pas de camp cet été                               | Notre section part en camp avec toute l'unité |
| Nom                                                                        |                                               |
| Camp été 2022 - ZZ001E1                                                    |                                               |
| Descriptif du camp                                                         |                                               |
|                                                                            |                                               |
|                                                                            |                                               |
|                                                                            |                                               |
| Time de comp                                                               | Turo de locoment                              |
| Camp été five                                                              |                                               |
|                                                                            | ~) [                                          |
|                                                                            |                                               |
|                                                                            |                                               |
| Mon camp est à l'étranger                                                  |                                               |
| Mon camp est à l'étranger<br>Participation demandée (?)                    |                                               |
| Mon camp est à l'étranger<br>Participation demandée (?)                    | ege                                           |
| Mon camp est à l'étranger<br>Participation demandée (?)<br>Autres sections | <b>e</b> b                                    |
| Mon camp est à l'étranger<br>Participation demandée (?)<br>Autres sections | ₽                                             |
| Mon camp est à l'étranger<br>Participation demandée (?)<br>Autres sections | eb                                            |

| Cette section n'organise pas de camp cet été | Il est important de signaler au 21 qu'une section<br>ne part pas en camp. Une déclaration manquante<br>pourrait être un oubli.<br>Il ne te reste qu'à cliquer sur <b>Enregistrer</b> pour que<br>tout soit en ordre. |
|----------------------------------------------|----------------------------------------------------------------------------------------------------|
| Notre section part en camp d'unité           | Coche cette case si toutes les sections de l'unité participent au camp.                                                                                                    |
| Descriptif du camp                           | Le thème ou toute autre information utile sur le camp.                                                                                                    |
| Types de camp                                | • Camp été fixe : camp sans étape.                                                                                                    |

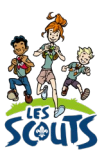

|                           | <ul> <li>Camp été itinérant : camp qui se déroule à plusieurs endroits (plusieurs étapes).</li> <li>Camp non résidentiel : camp où les scouts ne dorment pas sur place mais rentrent chez eux le soir.</li> </ul>                                                          |
|---------------------------|----------------------------------------------------------------------------------------------------|
| Type de logement          | <ul><li>Mixte</li><li>Sous toit</li><li>Sous tente</li></ul>                                                                                                    |
| Mon camp est à l'étranger | Pour plus d'informations, rends-toi sur la page<br><u>https://lesscouts.be/fr/site-animateurs/camper-a-</u><br><u>l-etranger/destinations-autorisees</u>                                                                                                    |
| Participation demandée    | Prix du camp demandé aux parents (en chiffres).<br>Ton unité propose 2 tarifs pour le<br>camp ?<br>Encode ici le <u>tarif le plus élevé</u> . Tu<br>pourras aller modifier le prix du camp dans la<br>fiche des membres qui bénéficient d'un tarif<br>réduit par la suite. |
| Autres sections           | Indique les autres sections qui participent à ce<br>camp.                                                                                                    |

• Après avoir complété une section, clique sur **Valider et continuer** puis sur **Exécuter** pour vérifier les données encodées.

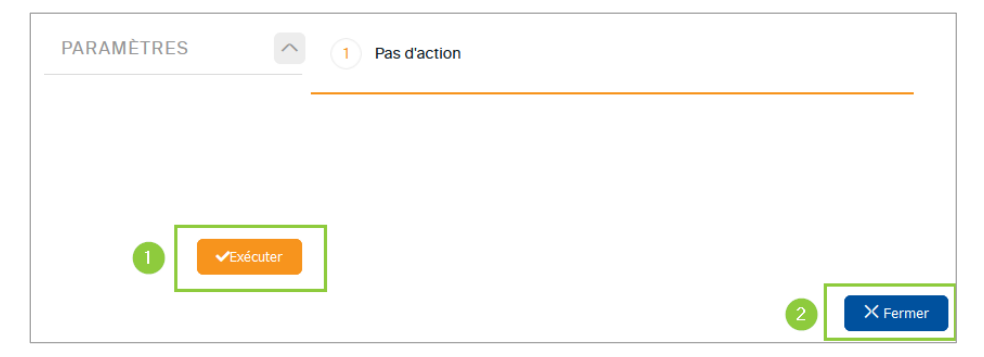

- Si les données sont correctes, l'étape suivante s'ouvrira automatiquement.
- Si les données ne sont pas correctes, un message en rouge explicitera les champs en erreur.
- Une fois le traitement validé avec succès, les données encodées sont sauvegardées. Tu peux alors quitter la page sans risque.

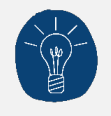

Cette étape de validation doit être réalisée dans chaque section afin de pouvoir passer à la suivante.

#### Dates

Encode les dates du camp, ainsi que celles du pré-camp et du post-camp.

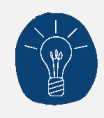

Le pré-camp et le post-camp sont des moments non-obligatoires durant lesquels AUCUN enfant n'est sur le camp. Un pré-camp avec les ainés éclaireurs doit être considéré comme le début du camp (ce qui aura une incidence pour les subsides !).

Le pré-camp doit commencer au minimum la veille du début du camp (pas de pré-camp le matin du jour-même du camp) et le post-camp finir au minimum le lendemain de la fin du camp.

| ∽ Dates                                                                                 |                  |                                 |  |  |
|-----------------------------------------------------------------------------------------|------------------|---------------------------------|--|--|
| Date de début<br>15/07/2022                                                             |                  | Date de Fin<br>(30/07/2022 **** |  |  |
| Les dates du camp sont celles durant lesquelles au moins 1 enfant est présent.          |                  |                                 |  |  |
|                                                                                         |                  |                                 |  |  |
| Debut Pré-camp                                                                          | huul             | Fin Post-camp                   |  |  |
| Nous considérons le pré-camp et le post-camp, les moments où il n'v a aucun enfant (set | ulement des anir | nateurs).                       |  |  |
|                                                                                         |                  |                                 |  |  |
|                                                                                         |                  |                                 |  |  |
| Valider et continuer                                                                    |                  |                                 |  |  |

- Clique sur Valider et continuer puis sur Exécuter pour vérifier les données encodées.
- Une fois le traitement validé avec succès, ferme la fenêtre. L'étape suivante s'affiche alors.

## Endroit de camp / Étapes

Pour un camp itinérant, consulte la section Étapes.

#### Camp fixe

Complète la section Endroit de camp.

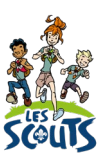

| ∕ Endroit de camp                                                                                                    |                                                                                             |  |  |
|----------------------------------------------------------------------------------------------------|---------------------------------------------------------------------------------------------|--|--|
|                                                                                                    |                                                                                             |  |  |
| Propriétaire                                                                                                    |                                                                                             |  |  |
| Q                                                                                                    |                                                                                             |  |  |
| Adresse du propriétaire                                                                                                    |                                                                                             |  |  |
| Q                                                                                                    |                                                                                             |  |  |
|                                                                                                    |                                                                                             |  |  |
| idem adresse propriétaire                                                                                                    |                                                                                             |  |  |
| Adresse du camp                                                                                                    |                                                                                             |  |  |
| Indiquez un lieu                                                                                                    |                                                                                             |  |  |
|                                                                                                    |                                                                                             |  |  |
| J'ai le contrat de location signé par le propriétaire                                                                                                    |                                                                                             |  |  |
| Choix Adresse Courrier                                                                                                    |                                                                                             |  |  |
|                                                                                                    |                                                                                             |  |  |
|                                                                                                    |                                                                                             |  |  |
|                                                                                                    |                                                                                             |  |  |
|                                                                                                    |                                                                                             |  |  |
| Contact sur le camp                                                                                                    | GSM contact camp                                                                            |  |  |
| Q                                                                                                    |                                                                                             |  |  |
| Si la case cl-dessous est cochée, ton camp n'apparaîtra pas sur l'application d'échange camp "Kicampoù"<br>Décoche cette case pour avoir accès à l'application et y faire figurer ton camp. | (covolturage, perches, endroit de hike). Tu n'auras pas non plus accès à cette application. |  |  |
|                                                                                                    | h                                                                                           |  |  |
| _                                                                                                    |                                                                                             |  |  |
|                                                                                                    |                                                                                             |  |  |
|                                                                                                    |                                                                                             |  |  |
| Valider et continuer                                                                                                    |                                                                                             |  |  |

| Propriétaire                                | Informations de contact du propriétaire.<br>Les champs en rouge sont obligatoires.                                                                                                    |  |  |
|---------------------------------------------|----------------------------------------------------------------------------------------------------|--|--|
|                                             | Tape les premières lettres de<br>l'adresse, sélectionne l'adresse<br>correspondante dans la liste des<br>propositions et <b>Enregistre</b> .                                                                                                    |  |  |
|                                             | Clique sur <b>Valider</b> pour créer le propriétaire.                                                                                                    |  |  |
| Adresse du camp                             | L'adresse est identique à celle du propriétaire ?<br>Coche la case <b>Idem adresse propriétaire</b> .<br>Sinon, tape les premières lettres de l'adresse,<br>sélectionne l'adresse correspondante dans la liste<br>des propositions et <b>Enregistre</b> .                |  |  |
| J'ai lu le contrat de location signé par le | Coche cette case si c'est le cas.                                                                                                    |  |  |
| proprietaire                                | Si ce n'est pas le cas, nous t'invitons à faire le<br>nécessaire rapidement.                                                                                                    |  |  |
| Choix Adresse Courrier                      | Autre adresse                                                                                                    |  |  |
|                                             | Adresse du camp                                                                                                    |  |  |
|                                             | Adresse propriétaire                                                                                                    |  |  |
| Contact sur le camp                         | Nom de la personne à contacter en cas de<br>problème (l'animateur responsable par exemple).<br>Indique une personne qui sera présente <u>durant</u><br><u>tout le camp</u> . Si c'est possible, sois sûr que cette<br>personne a du <b>réseau</b> sur l'endroit de camp. |  |  |
| GSM contact camp                            | N° de GSM de la personne à contacter en cas de problème.                                                                                                    |  |  |
| Kicampou                                    | <u>Kicampoù</u> est la plateforme d'échange entre<br>camps.<br>CASE COCHEE = CAMP NON VISIBLE                                                                                                    |  |  |

| <ul> <li>Décoche la case en bas de la section pour y<br/>faire apparaitre le camp et être contacté. Les<br/>données de contact renseignées plus haut<br/>seront alors utilisées par le formulaire de<br/>contact.</li> <li>Le staff pourra alors consulter la liste des<br/>camps à proximité (recherche d'endroit de hike,<br/>échange de perche).</li> </ul> |
|----------------------------------------------------------------------------------------------------|
| La localisation de l'endroit de camp<br>reste approximative. Aucune<br>donnée personnelle de ton staff ou<br>de ta section n'est visible sur<br>Kicampoù. Seul un formulaire de contact<br>permet aux sections d'entrer en contact les<br>unes avec les autres.                                                                                                |
| La case cochée ne fera pas apparaitre le camp sur<br>Kicampoù ET le staff n'aura pas accès aux<br>données des camps à proximité. Par défaut, la<br>case est cochée.                                                                                                    |

- Clique sur Valider et continuer puis sur Exécuter pour vérifier les données encodées.
- Une fois le traitement validé avec succès, ferme la fenêtre. L'étape suivante s'affiche alors.

#### **Camp itinérant**

Pour les camps itinérants, complète la section Étapes.

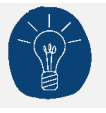

Une étape est un endroit où la section dormira.

• Clique sur Afficher les étapes pour accéder à l'écran d'édition des étapes.

| √ Etapes                                                                                                    |                       |
|----------------------------------------------------------------------------------------------------|-----------------------|
| Une étape correspond à une date et à un lieu de départ, ainsi qu'à une date et à un lieu d'arrivée.<br>Pour les lieux, le code postal, le localité et le pays sont obligatoires. Bien sûr, si tu as l'adresse complète,<br>Tu peux ajouter autant d'étapes que tu le souhaites.<br>La date de départ de la première étape doit correspondre à la date de début de camp.<br>La date d'arrivée de la demière étape doit correspondre à la date de fin de camp. | indique-la.           |
| Afficher                                                                                                    | les étapes            |
| GSM_Contact_endroit_camp                                                                                                    |                       |
| Contact sur le camp                                                                                                    | Fonction contact camp |
| ٩                                                                                                    | AN-Animateur Q        |
|                                                                                                    |                       |
| Valider e                                                                                                    | t continuer           |
|                                                                                                    |                       |

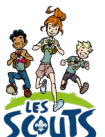

- Clique sur Ajouter une étape puis encode :
  - Un lieu : tape les premières lettres de l'adresse, sélectionne l'adresse correspondante dans la liste des propositions et **Enregistre**.
  - Les dates où le camp sera présent sur ce lieu.
  - Ajoute autant d'étapes que nécessaire.
  - Clique sur Sauvegarder.
  - Une fois le traitement validé avec succès, ferme la fenêtre.

| Voir et créer Etape |                   |   |            |            | ×     |
|---------------------|-------------------|---|------------|------------|-------|
| Etape 1:            | Nous sommes a     |   | Du         | N          |       |
|                     | Indiquez un tieu  | ۲ | 15/07/2022 | 30/07/2022 |       |
| +                   | Ajouter une étape |   |            |            |       |
|                     |                   |   |            | Sawegurder | kraka |
|                     |                   |   |            |            |       |
|                     |                   |   |            |            |       |
|                     |                   |   |            |            |       |
|                     |                   |   |            |            |       |
|                     |                   |   |            |            |       |
|                     |                   |   |            |            |       |
|                     |                   |   |            |            |       |
|                     |                   |   |            |            |       |
|                     |                   |   |            |            |       |
|                     |                   |   |            |            |       |

Ajoute ensuite les coordonnées de la personne à contacter en cas de problème (l'animateur responsable par exemple).

| GSM contact camp    | N° de GSM de la personne à contacter en cas de problème. |
|---------------------|----------------------------------------------------------|
| Contact sur le camp | Nom de la personne à contacter                           |

- Clique sur Valider et continuer puis sur Exécuter pour vérifier les données encodées.
- Une fois le traitement validé avec succès, ferme la fenêtre. L'étape suivante s'affiche alors.

#### **Infos ONE**

Il est important de compléter cette section pour obtenir des subsides. Ces informations seront envoyées automatiquement à l'ONE.

Tu veux en savoir plus sur les conditions ONE ? <u>https://lesscouts.be/animateurs/formation/subsides-et-cadre-legal/</u>

| ✓ Infos ONE                 |                           |  |  |  |
|-----------------------------|---------------------------|--|--|--|
|                             | Nombre Douche/Bain        |  |  |  |
| Présence Douche/Bain        | ۹۹ وا۹                    |  |  |  |
|                             | Nombre de lits            |  |  |  |
| Présence Lits               | 0 e <sub>0</sub>          |  |  |  |
|                             | Nombre d'extincteurs      |  |  |  |
| Présence Extincteur         | 0 @ <sub>D</sub>          |  |  |  |
|                             | Nombre de sorties secours |  |  |  |
| Présence Sorties de secours | 0 @ <sub>D</sub>          |  |  |  |
|                             |                           |  |  |  |
| Valider et continuer        |                           |  |  |  |
|                             |                           |  |  |  |

- Clique sur Valider et continuer puis sur Exécuter pour vérifier les données encodées.
- Une fois le traitement validé avec succès, ferme la fenêtre. L'étape suivante s'affiche alors.

#### Localisation

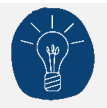

Cette section n'apparait que pour un camp fixe.

- Clique sur Obtenir les coordonnées de mon camp sur une carte.
- Sur la carte, place le plus précisément possible l'endroit du camp.
- Clique sur Enregistrer. Les champs Latitude et Longitude sont alors renseignés.

| ✓ Localisation                                    |                 |  |  |  |  |  |
|---------------------------------------------------|-----------------|--|--|--|--|--|
| Latitude (GPS)                                    | Longitude (GPS) |  |  |  |  |  |
|                                                   |                 |  |  |  |  |  |
|                                                   |                 |  |  |  |  |  |
| Obtenir les coordonnées de mon camp sur une carte |                 |  |  |  |  |  |
| Valider et continuer                              |                 |  |  |  |  |  |
| vanuer er continuer                               |                 |  |  |  |  |  |

- Clique sur Valider et continuer puis sur Exécuter pour vérifier les données encodées.
- Une fois le traitement validé avec succès, ferme la fenêtre. L'étape suivante s'affiche alors.

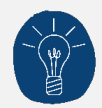

Nous te recommandons de ne pas encoder manuellement les coordonnées GPS de l'endroit de camp afin d'éviter les erreurs.

Si toutefois, tu disposais des coordonnées GPS, veille à les insérer <u>sous forme numérique</u> <u>avec un point décimal</u> (pas sous la forme degrés minutes secondes).

| Latitude (GPS) | Longitude (GPS) |
|----------------|-----------------|
| 50.3784957     | 4.9839222       |

### Validation de la déclaration

Dernière étape : valider la déclaration !

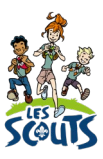

#### $\sim$ Validation déclaration

Je souhaite etre contacté par un cadre fédéral

Ma déclaration de camp est complète, j'appuie sur VALIDER

#### Important

Si tu valides ton camp après le 30 avril, il y a quelques conséquences :

1. Même si ton camp répond aux conditions, nous ne pourrons pas le déclarer à temps auprès de l'ONE et ton camp ne sera donc pas subsidié.

2. Tu devras t'occuper toi-même de ta déclaration de camp. Pour ce faire, contacte la commune de ton lieu de camp au plus tard le jour de ton arrivée et transmets-lui les informations nécessaires (date, lieu, nombre de participants, coordonnées du propriétaire et de l'AnR). Sans cette déclaration, la commune peut interdire la tenue de ton camp.

3. Nous déclarons aussi nous-mêmes l'ensemble des camps au Département de la Nature et des Forêts. Sans tes données, ton camp ne sera pas déclaré, et tu n'auras pas accès à des zones de bois dans lesquelles jouer (tu auras juste accès aux sentiers).

| Je souhaite être contacté par un cadre fédéral | Si la case est cochée, un cadre fédéral prendra<br>contact avec la section qui aurait des questions<br>quant à l'organisation de son camp ou besoin<br>d'un soutien fédéral.                                                                                                    |
|------------------------------------------------|----------------------------------------------------------------------------------------------------|
| Ma déclaration de camp est complète            | Vérifie bien les éléments encodés avant de<br>valider la déclaration. Une fois validée, la plupart<br>des informations ne seront plus modifiables. Si<br>toutefois, tu souhaitais modifier une donnée,<br>contacte Les Scouts par email<br>(lesscouts@lesscouts.be) ou par téléphone au<br>02.508.12.00.<br>Si tout est correct, coche la case avant de cliquer<br>sur <b>Valider</b> puis sur <b>Exécuter</b> . |

Une fois la déclaration validée, un email automatique est envoyé à l'animateur d'unité et au 21 pour vérification et validation.

# Inscrire les participants

L'inscription des participants ne doit pas se faire nécessairement en même temps que la déclaration de camp. Elle est toutefois recommandée <u>avant le 1<sup>er</sup> juin</u> ou, en dernier lieu, avant le camp. Ceci est indispensable pour pouvoir fournir les attestations fiscales et mutuelle aux parents.

• Dans la section Inscriptions, clique sur le nom de l'unité puis sur Inscrire.

|                                                                                                    | ✓ ASSISTANT DÉCLARATION >                                                                                                    | [ <b>}</b> † |
|----------------------------------------------------------------------------------------------------|----------------------------------------------------------------------------------------------------|--------------|
| briques 😣                                                                                                    |                                                                                                    |              |
|                                                                                                    |                                                                                                    |              |
| > Validation declaration                                                                                                    |                                                                                                    |              |
| INSCRIPTIONS                                                                                                    |                                                                                                    | >            |
| Unité                                                                                                    | Section                                                                                                    |              |
| ZZ001_MANUEL D'UTILISATION du 21                                                                                                    | Q ZZ001B2                                                                                                    | Q            |
| Nom                                                                                                    |                                                                                                    |              |
|                                                                                                    |                                                                                                    |              |
| Camp été 2022 - ZZ001B2                                                                                                    |                                                                                                    |              |
| Camp été 2022 - ZZ00182<br>Pour inscrire les participants au camp, clique sur le bouton<br>NOTE : Tu souhaites inscrire les intendants au camp ? Seul<br>• il faut d'abord inscrire l'intendant en tant que membr<br>• ensuite, inscrire l'intendant avec le rôle d'intendant s | Inscrire ci-dessous.<br>un membre du staff d'unité peut inscrire les intendants :<br>e de l'unité avec une fonction d' <i>Intendant camp été</i><br>ur le camp<br>Participants présents |              |

• Coche les personnes qui participent au camp puis clique sur Inscrire les personnes sélectionnées.

Coche la case dans l'en-tête du tableau si tu veux sélectionner tous les membres affichés.

| Z00   | 1_MANUEL D'UTILIS Q   | 22001P1        | Q Q                         |            |     | CEF-2022-1038191_Car | np été 2022 - ZZ001P1 | Q     |
|-------|-----------------------|----------------|-----------------------------|------------|-----|----------------------|-----------------------|-------|
| ste d | es non-inscrits       |                |                             |            |     |                      |                       |       |
|       | FONCTION              | NOM            | Prénom                      | DDN        | Age | Code Section         | Nom Section Année of  | oti 🏚 |
|       | Animateur responsable | LOGINANU       | MERCI DE NE PAS MODIFIER CE | 01/03/1990 | 32  | ZZ001P1              | POSTE PI test         |       |
|       | Animateur responsable | RYNTER         | LOUIS                       | 01/04/1998 | 23  | ZZ001P1              | POSTE PI test         | Colo  |
|       | Scout                 | flemming       | laura                       | 16/06/2003 | 18  | ZZ001P1              | POSTE PI test         | nnes  |
|       | Scout                 | PARADIS        | VANESSA                     | 02/02/2000 | 22  | ZZ001P1              | POSTE PI test         |       |
|       | Animateur responsable | Test password  | Test password               |            |     | ZZ001P1              | POSTE PI test         |       |
|       | Scout                 | BLACKAND       | MORTIMER                    | 15/08/1995 | 26  | ZZ001P1              | POSTE PI test         |       |
|       | Scout                 | Benjamin       | JANU                        |            |     | ZZ001P1              | POSTE PI test         |       |
|       | Scout                 | Escoyez        | Brieuc                      | 13/08/2008 | 13  | ZZ001P1              | POSTE PI test         |       |
|       | Scout                 | Marron         | Zoé                         | 18/07/2006 | 15  | ZZ001P1              | POSTE PI test         |       |
|       | Scout                 | TEST_PAR_RALET | TEST_PIONNIER               | 28/02/2002 | 20  | ZZ001P1              | POSTE PI test         |       |
|       | -                     |                |                             |            | _   |                      |                       | >     |
|       |                       |                |                             |            |     | 1 à 10 de 13         | I< < Page 1 de 2 >    | )     |
|       |                       |                |                             |            |     |                      |                       | _     |

• La fenêtre **Inscrire en tant que** s'ouvre automatiquement. Tu devras attribuer le rôle spécifique de chaque participant lors du camp.

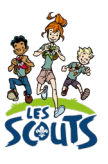

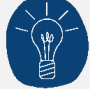

Au moins un animateur doit avoir le rôle **RESPONSABLE\_CAMP** pour que le camp soit éligible aux subsides ONE. Si l'animateur responsable n'est pas présent au camp, un autre animateur doit être désigné comme responsable.

Dans tous les cas, **au moins un des animateurs sur le camp doit être breveté**, c'est-à-dire avoir obtenu son Brevet d'animateur en centre de vacances (BACV) avant octobre de l'année précédente.

| Inscrire en tant que                                                     |          | ×        | c       |
|--------------------------------------------------------------------------|----------|----------|---------|
| Sélectionne ci-dessous le rôle du/des participant(s) pour cet événement. |          |          | l       |
| 5 Animateur responsable                                                  |          | Q        | *       |
| 7 Scout                                                                  |          | Q        |         |
| 1 Animateur                                                              |          | Q        | 0111100 |
|                                                                          |          |          | l       |
|                                                                          |          |          | l       |
|                                                                          | Inscrire | ØAnnuler | l       |
| <                                                                        |          | >        |         |

Une fois les participants inscrits, ils apparaissent dans la section Gestion des participants.

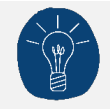

C'est à l'équipe d'unité d'inscrire les intendants.

Après le camp, n'oublie pas de renseigner la présence effective de chaque participant au camp. C'est important pour les scouts mais aussi pour les animateurs qui pourront ainsi compléter leur parcours de formation.

Une question, un doute ou une suggestion d'amélioration de ce document ? Contacte le 21 par téléphone (02.508.12.00) ou par mail (<u>lesscouts@lesscouts.be</u>).